# **Manage Auto Emails**

|                  |                                                           |                                                                               |                                 |          |                           |      | <u>ин</u>    | My Information  |
|------------------|-----------------------------------------------------------|-------------------------------------------------------------------------------|---------------------------------|----------|---------------------------|------|--------------|-----------------|
| uto Emails (6) 🚺 |                                                           |                                                                               | Search: Filter: choose a filter |          |                           | ter  | 62           |                 |
| Status           | Subject                                                   | Contact Name                                                                  | B                               | C Schedu | le Concierge Portal Visit | Ref# | <b>/</b> =   | Saved Searches  |
| -                | Jamies hOuse Test                                         | Burke, Ry                                                                     |                                 | ASAP     | - yesterday               | 0104 | 微            | Auto Emails     |
| - O              | Subject                                                   | Burke, Ry                                                                     |                                 | -        | 6 never                   | 0186 |              | 2               |
| - 0              | Weekend test of concierge                                 | Burke, Ry                                                                     | Υe                              | res -    | 112 never                 | 0104 | $\mathbf{M}$ | Sent Email      |
| • 0              | Cow Properties                                            | Lennox, Annie                                                                 |                                 | Daily    | - never                   | 0111 |              | CMAs            |
| - 0              | Castle Rock Town Homes                                    | Waits, Tom                                                                    |                                 | ASAP     | - 09/10/2013              | 0160 |              | CINAS           |
| • 📀              | CR Radius Search                                          | Waits, Tom                                                                    |                                 | ASAP     | - Wednesday               | 0160 | ÷            | Settings        |
|                  |                                                           |                                                                               |                                 |          |                           |      |              | Portal Greeting |
| Delete           | 🚳 Dicable 🗮 Market Undate                                 |                                                                               |                                 |          |                           | L    |              |                 |
| Delete           |                                                           |                                                                               |                                 |          |                           | _    | _            | _               |
|                  |                                                           |                                                                               |                                 |          |                           |      |              |                 |
|                  |                                                           |                                                                               |                                 |          |                           |      |              |                 |
|                  |                                                           |                                                                               |                                 |          |                           |      |              |                 |
| • Cl             | ick on the drop do                                        | wn arrow next to th                                                           | ne auto e                       | nail of  | r interest 🌄              |      |              |                 |
| • Cl             | ick on the drop do The selection                          | wn arrow next to th<br>will expand                                            | ne auto e                       | nail of  | r interest                |      |              |                 |
| • Cl             | ick on the drop do The selection                          | wn arrow next to th<br>will expand                                            | ne auto el                      | nail of  | r interest                |      |              |                 |
| • Cl             | ick on the drop do<br>The selection<br>A button bar       | wn arrow next to th<br>will expand<br>will present 5                          | ne auto el                      | nail of  | r interest                |      |              |                 |
| • Cl             | ick on the drop do<br>The selection<br>A button bar<br>No | wn arrow next to th<br>will expand<br>will present 5<br>te: Search criteria p | ne auto el<br>presents b        | nail of  | the button bar            |      |              |                 |
| • CI             | ick on the drop do<br>The selection<br>A button bar<br>No | wn arrow next to th<br>will expand<br>will present<br>te: Search criteria p   | ne auto el<br>presents l        | nail of  | the button bar            |      |              |                 |
| C                | ick on the drop do The selection A button bar No          | wn arrow next to th<br>will expand<br>will present 5<br>te: Search criteria p | ne auto el<br>presents b        | nail of  | the button bar            |      |              |                 |

Use the button bar to manage your Auto Emails

# **Settings**

6

- Presents the original Auto Email configuration page allowing you to make changes such as Auto Email type and schedule
  - See How To Create An Auto Email

# Criteria

• Allows you to view and modify the search criteria associated with an Auto Email

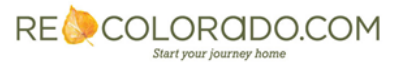

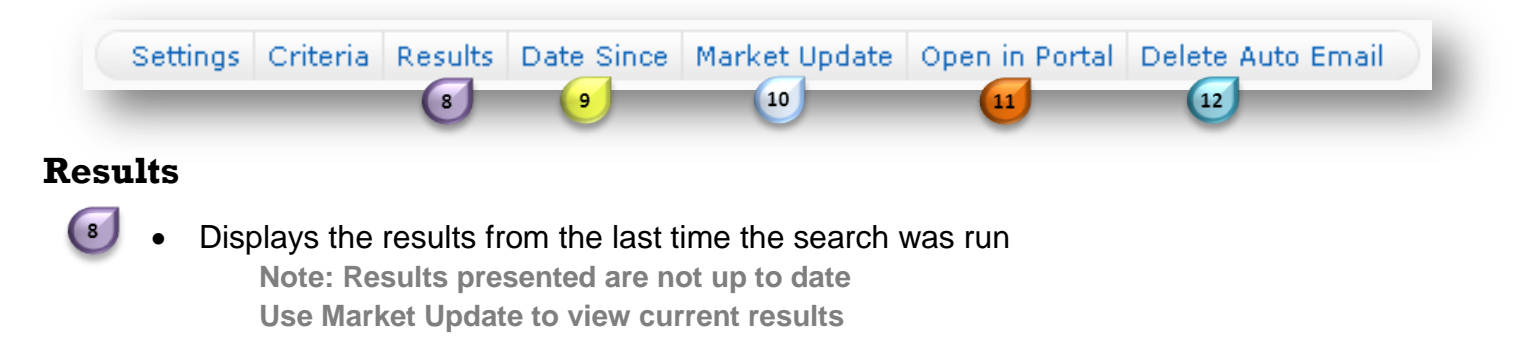

#### **Date Since**

Shows all matching listings since the last run

#### **Market Update**

Allows you to run the Search since a particular date or date or date range

#### **Open In Portal**

11

 Allows you to view listings in the Client Portal. This will be denoted by a You are viewing this portal in a BCC mode. message at the top of the Portal.

# **Delete Auto Email**

- Removes your Auto Email
  - A popup will appear verifying this request 13

The page at matrix.recolorado.com says:

Note: Deleted Auto Emails cannot be recovered

# Below the Button Bar

# Sent Email 📴

• Provides an overview of email communications including: The date auto emails were sent, the contents of the emails and when they were viewed by clients

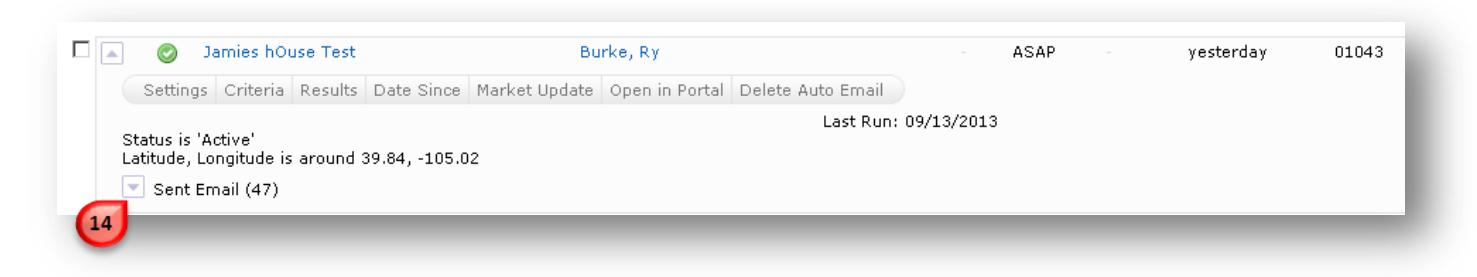

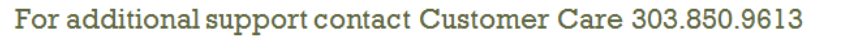

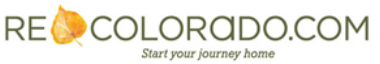